## **Adding Users to Your Course**

The primary instructor of a course will be enrolled automatically to Brightspace courses as reflected in Banner, but other instructors, lab instructors, and TAs must be added manually. Instructors can add other instructors and TAs to their courses by following these steps:

- 1. Access the Course in Brightspace where you want to add an Instructor or TA.
- 2. Go to the "Classlist" by clicking "Course Admin" in the navigation bar.
- 3. Click the "Add Participants" button and choose "Add existing users" from the dropdown menu.
- 4. Under the heading **"Add Existing Users"**, paste in or type the user's **NetID** or **B00#**, then click the search icon to locate the user's account.

| DALHOUSIE<br>UNIVERSITY                                         |                    |
|-----------------------------------------------------------------|--------------------|
| Course Home Content Discussions Assessments 🗸 My Tools 🖌 Help 🗸 | Course Admin       |
| Add Existing Users                                              |                    |
| Enrollment Options                                              |                    |
| Set all roles to: Select a Role Set all roles                   |                    |
| Set all sections to: Select a Section                           | ✓ Set all sections |
| Send: Send Enrollment email                                     |                    |
| Add Existing Users                                              |                    |
| Search In<br>First Name<br>Last Name                            |                    |
| ✓ Org Defined ID ✓ Username                                     |                    |

- 5. View the search results and check the box next to the user's name.
- 6. **Under the** Role dropdown, select the appropriate role **"TA Full" or "Instructor"**. Note: TA Full is most often preferable to TA Grader. For very limited editing capabilities, TA Grader is more appropriate.

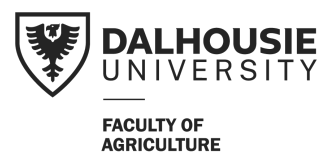

7. Under the "Section" dropdown, select the section (many courses will have just one section).

| Set all roles to: Select a Role Set all roles                                                                                                    |
|----------------------------------------------------------------------------------------------------|
| Set all sections to: Select a Section Set all sections                                                                                                    |
| Send: Send Enrollment email                                                                                                    |
| Add Existing Users                                                                                                    |
| Q     Hide Search Options                                                                                                    |
| Search In                                                                                                    |
| Image: Wight of the second second |
| ✓ Org Defined ID ✓ Username                                                                                                    |
| Enrollment       Include Users already enrolled in org unit                                                                                                    |
| Search Type   Image: Contains Image: Search Type                                                                                                    |
| 1 Search Result Clear Search                                                                                                    |
| 🖾 Email                                                                                                    |
| Last Name, First Name Username Org Defined ID Role Section                                                                                                    |
| TA Full                                                                                                    |
| 20 per page v                                                                                                    |
|                                                                                                    |
| Enroll Selected Users Cancel                                                                                                    |

- 8. Click "Enroll Selected Users" to finalize the process.
- 9. You should see a confirmation message indicating the user has been successfully added. Select the blue **"Done"** button to exit or the grey **"Add More Participants"** option to add another user.

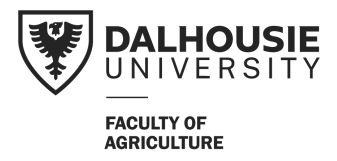